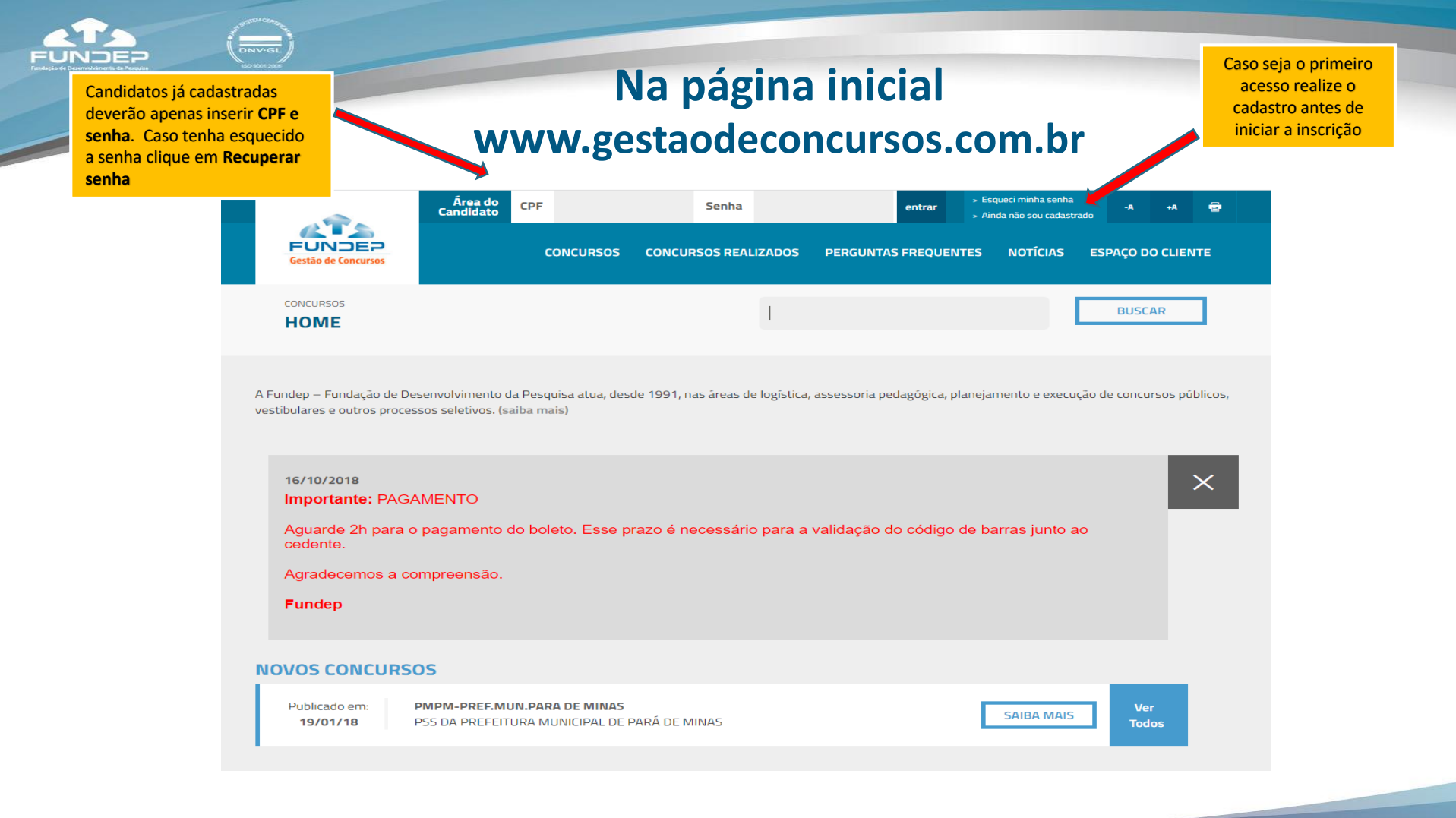

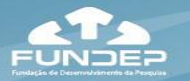

|                                                           | Área do<br>Candidato CPF<br>CONCURSO                                                                     | Senha S CONCURSOS REALIZADOS                                 | entrar 5 C                      | laquad minha senha<br>Unda nilo sou cadestrado<br>NOTÍCIAS ESP | A A                 |      |           |
|-----------------------------------------------------------|----------------------------------------------------------------------------------------------------|--------------------------------------------------------------|---------------------------------|----------------------------------------------------------------|---------------------|------|-----------|
| CONCURSOS<br>HOME                                         |                                                                                                    |                                                              |                                 |                                                                | BUSCAR              |      |           |
| A Fundep – Fundação d<br>vestibulares e outros pr         | e Desenvolvimento da Pesquisa atua, d<br>ocessos seletivos. (saiba mais)                                 | lesde 1991, nas áreas de logística,                          | , assessoria podagógica, planoj | amento e execução de                                           | concursos públicos, |      |           |
| 16/10/2018<br>Importante: P/<br>Aguarde 2h pa<br>cedente. | AGAMENTO<br>ra o pagamento do boleto. Esse                                                               | prazo é necessário para a                                    | validação do código de t        | parras junto ao                                                | ×                   |      |           |
| Agradecemos :<br>Fundep                                   | a compreensão.                                                                                           |                                                              |                                 |                                                                |                     |      |           |
| NOVOS CONCU                                               | RSOS                                                                                                    |                                                              |                                 |                                                                |                     |      |           |
| Publicado em:<br>30/01/20                                 | CAMARA MUNICIPAL DE UBA<br>Concurso Público para provimento                                              | de cargos da Câmara Municipal de                             | s Ubá                           | SAIBA MAIS                                                     | Ver<br>Todos        |      |           |
| NSCRIÇÕES AB                                              | ERTAS                                                                                                    |                                                              |                                 |                                                                |                     |      | Se<br>PSS |
| Iniciou em:<br>11/05/22                                   | PREFEITURA MUNICIPAL DE LAVR<br>PROCESSO SELETIVO PÚBLICO DA                                             | AS<br>PREFEITURA MUNICIPAL DE LAVI                           | RAS - 2022                      | SAIBA MAIS                                                     | Ver<br>Todos        | <br> | M         |
|                                                           | ю                                                                                                    |                                                              |                                 |                                                                |                     |      | In        |
| Publicado em:<br>04/03/22                                 | FACULDADE DE MEDICINA DE BAR<br>FAME/FUNJOB - Vestibular de Mec                                          | BACENA - FAME / FUNJOBE<br>licina para o 2ª Semestre de 2022 | I                               | SAIBA MAIS                                                     | Ver<br>Todos        |      | A         |
| HOMOLOGADO                                                | 5                                                                                                    |                                                              |                                 |                                                                |                     |      |           |
| Homologado em:<br>09/03/22                                | PREFEITURA MUNICIPAL DE LAGO<br>Processo Seletivo Público de Prova<br>Secretaria da Saúde - Edital 001/2 | A SANTA<br>s e Títulos da Prefeitura Municipal<br>021        | l de Lagoa Santa/MG -           | SAIBA MAIS                                                     | Ver<br>Todos        |      |           |
|                                                           |                                                                                                    |                                                              |                                 |                                                                |                     |      |           |

Selecione o PSS de Pará de Minas em Inscrições Abertas

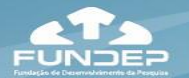

#### Importante acompanhar as fases do Concurso

MINHA ÁREA MINHAS INSCRIÇÕES MEUS RECURSOS CONCURSOS

CONCURSOS / PROCESSO SELETIVO VERSÃO TESTE / DETALHES DO CONCURSO PROCESSO SELETIVO VERSÃO TESTE

Processo seletivo Residência Médica

#### Informações Gerais

Período das Inscrições

Período e Procedimentos para Inscrição: via internet das 09 horas do dia 14 de setembro de 2020 às 17 horas do dia 30 de outubro de 2020, do horário de Brasília.

Cargos/Vagas

\* Ver item XXXX do Edital.

Valor da Inscrição

R\$150,00 (cento e cinquenta reais) pela inscrição em cada programa.

#### Inscrição Isenção 2ª via boleto Resultado

| -ases do concurso |  | ases | do | Concurso |
|-------------------|--|------|----|----------|
|-------------------|--|------|----|----------|

| Inscrições<br>Clique aqui para se inscrever neste concurso                                                            | Terminou em:<br>15/07/20 | $\rightarrow$ |
|----------------------------------------------------------------------------------------------------|--------------------------|---------------|
| Pedidos de Isenção<br>Clique aqui para solicitar isenção neste concurso                                               | Terminou em:<br>15/07/20 | >             |
| Período para emissão de SEGUNDA VIA da Guia de Pagamento                                                              | Terminou em:<br>15/07/20 | >             |
| <b>Consulta Individual - Resultado</b><br>Publicação do resultado da Etapa "Prova objetiva", previsto para 15/07/2020 | Terminou em:<br>15/07/20 | >             |

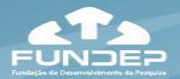

#### 1º Passo – Inserção dos Dados cadastrais do Requerimento de Inscrição

CONCURSOS / ÀREA DO CANDIDATO / PROCESSO SELETIVO VERSÃO TESTE / SOLICITAÇÃO DE INSCRIÇÃO

#### SOLICITAÇÃO DE INSCRIÇÃO

| 1º PAS                                                                  | o 2º PASSO                                                                                                    | 3° PASSO  | 4º PASSO           | 5* PASSO     | 6º PASSO     |  |  |  |  |
|-------------------------------------------------------------------------|----------------------------------------------------------------------------------------------------|-----------|--------------------|--------------|--------------|--|--|--|--|
| * Campos de pre<br>Confirme seus da                                     | enchimento obrigatório<br>dos cadastrais antes de prosseguir.                                                                                                    |           |                    |              |              |  |  |  |  |
| DADOS PES                                                               | SOAIS                                                                                                    |           |                    |              |              |  |  |  |  |
| Nome: CHRIS<br>Cpf:<br>Rg:<br>Data de Nass<br>Nome do Pai<br>Nome da Mã | Nome: CHRISTIAN LAWRENCE DE AVILA DUTRA  Cpf: Rg: Orgão Expedidor: SSP/MG Data de Expedição: 13/12/2010 Data de Nascimento: 07/12/2005 Sexo: Masculino Naturalidade: Belo Horizonte/MG Cor: Branco Estado Civil: Solteiro Nome do Pai: Nome da Mãe: Geralda Lucia de Avila |           |                    |              |              |  |  |  |  |
| ENDEREÇO                                                                |                                                                                                    |           |                    |              |              |  |  |  |  |
| Cep: 311406                                                             | 50 Logradouro: Rua Jacuí,                                                                                                    | 2586 ,102 | Bairro: Renascença | Cidade: Belo | Horizonte/MG |  |  |  |  |
| CONTATO                                                                 |                                                                                                    |           |                    |              |              |  |  |  |  |
|                                                                         |                                                                                                    |           |                    |              |              |  |  |  |  |

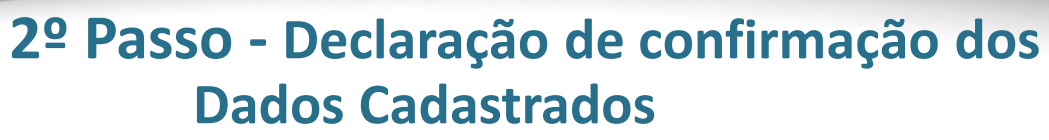

Concordo

Não concordo

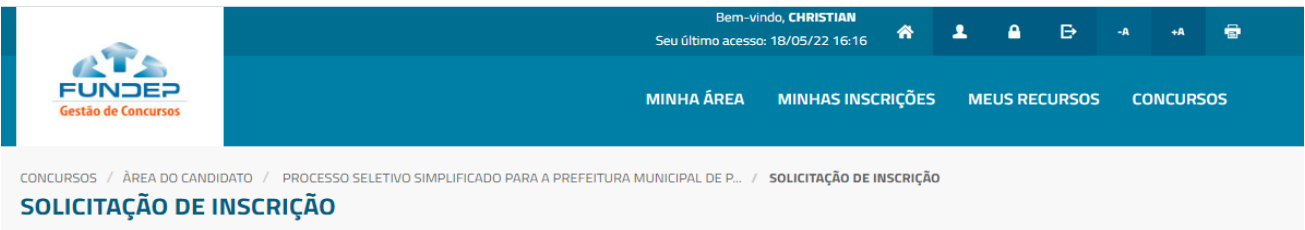

| 1º PASSO | 2° PASSO | 3° PASSO | 4° PASSO | 5° PASSO |  |
|----------|----------|----------|----------|----------|--|
|          |          |          |          |          |  |

Leia atentamente o requerimento antes de prosseguir.

#### REQUERIMENTO

O candidato requer inscrição no Processo Seletivo da Prefeitura Municipal de Pará de Minas. Declara, sob as penas da lei, que os dados informados neste formulário são verdadeiros; preenche todos os requisitos exigidos no Edital 01/2022, para respectiva inscrição e tem pleno conhecimento das normas e métodos do Processo Seletivo a que se submete; está ciente de que a inexatidão ou irregularidades destas afirmativas, ainda que verificadas posteriormente, ocasionarão sua eliminação do Processo Seletivo com a anulação de todos os atos praticados, sem prejuízo das demais medidas de ordem administrativa, civil ou criminal. O candidato que se inscreve para a função de Agente Comunitário de Saúde, deve residir na área de abrangência da regional em que for atuar, desde a data de publicação deste edital.

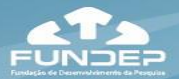

## 3º Passo - Seleção do cargo a qual deseja concorrer

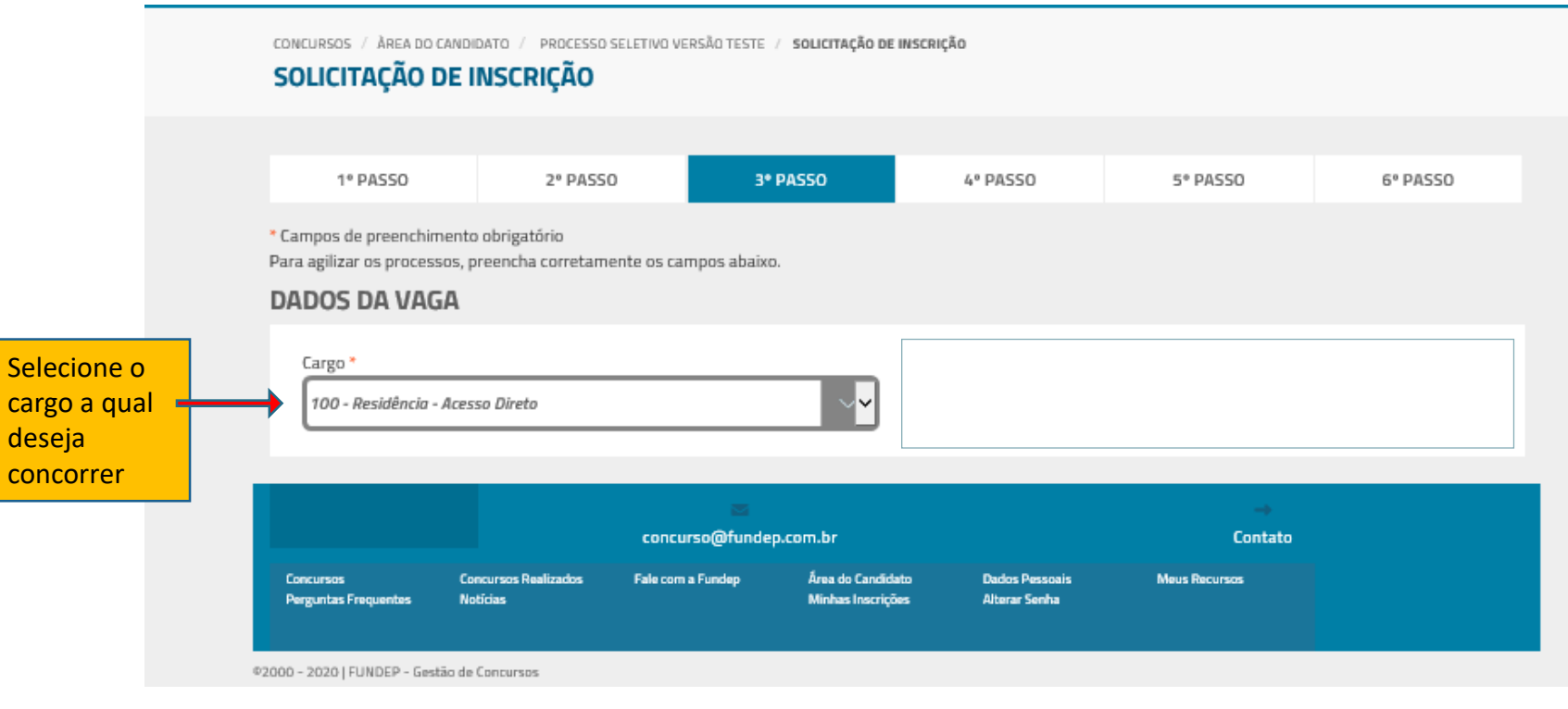

# 3º Passo - Seleção do(s) cargo (s) qual (is) deseja concorrer

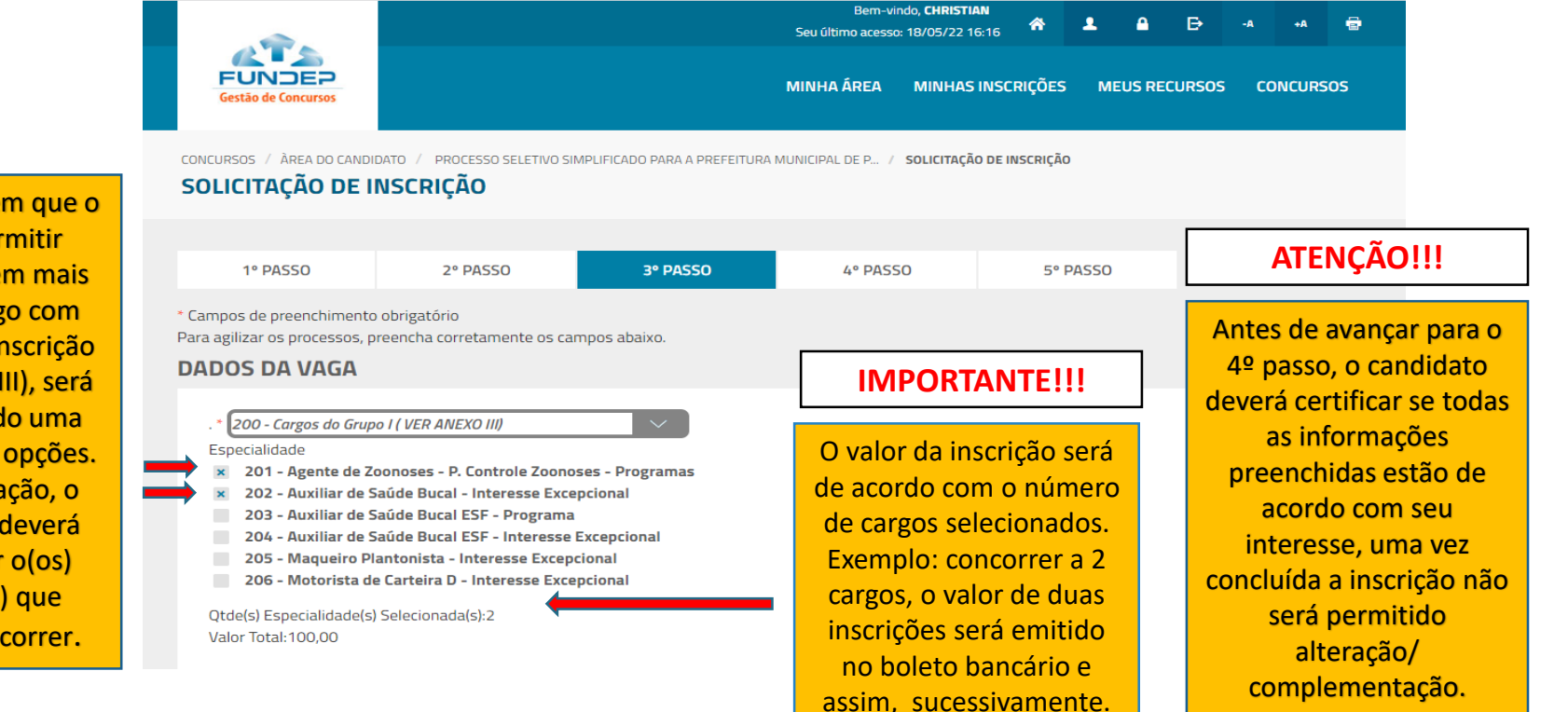

Nos casos em que o Edital permitir concorrer em mais de um cargo com uma única inscrição (Ver Anexo III), será apresentado uma lista com as opções. Nesta situação, o candidato deverá selecionar o(os) cargo (os) que deseja concorrer.

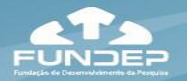

### 3º Passo – Seleção do(s) cargo (s) qual (is) deseja concorrer – Reserva de vaga e/ou condição especial para realização da prova

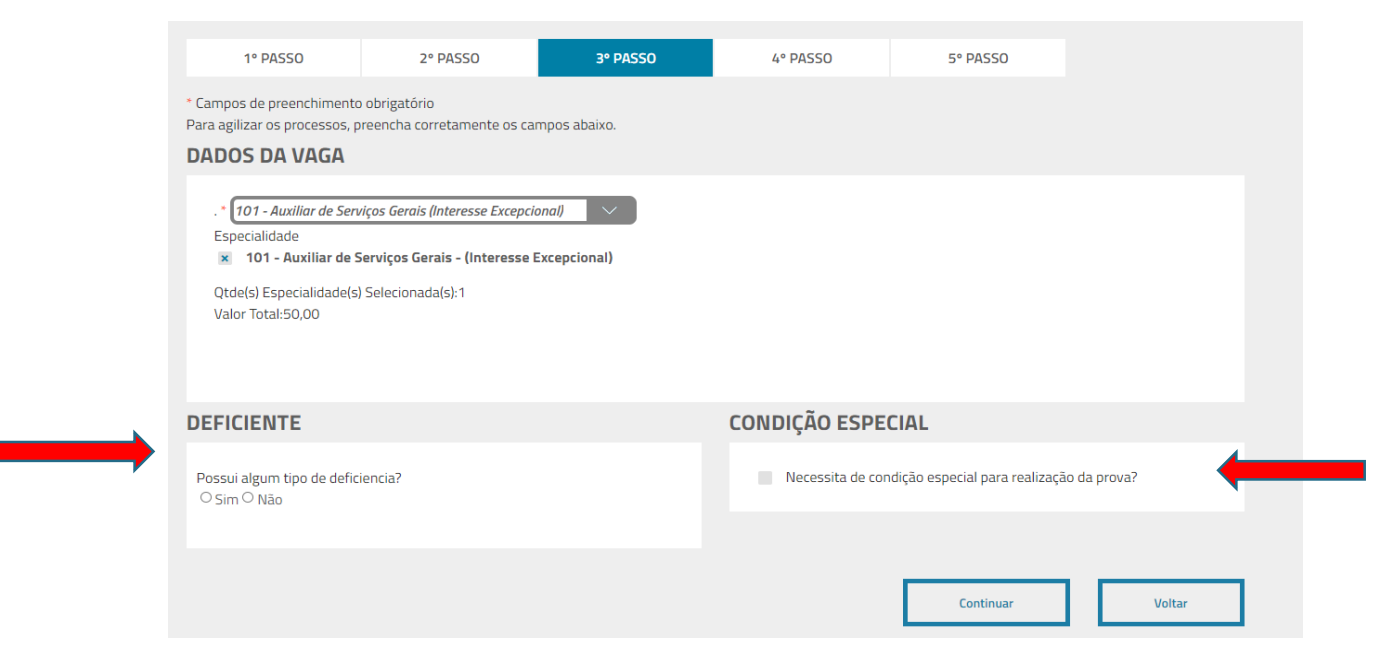

Manifestar o interesse em concorrer a reserva de vaga destinada a pessoa com deficiência e/ou se necessita de condição especial para realização da prova

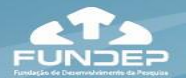

# 4º Passo - Forma de pagamento

|                                   |                                 |                            | Bem-vind<br>Seu último acesso: 1 | o, <b>CHRISTIAN</b><br>18/05/22 16:31 | ¥ 1       | <b>≜</b> B | -A     | +A     | 8  |
|-----------------------------------|---------------------------------|----------------------------|----------------------------------|---------------------------------------|-----------|------------|--------|--------|----|
| FUNDEP<br>Gestão de Concursos     |                                 |                            | MINHA ÁREA                       | MINHAS INSCRIÇ                        | ões me    | US RECURS  | 50S CC | ONCURS | OS |
| CONCURSOS / ÀREA DO CAND          | NIDATO / PROCESSO SELETIVO SIMP | LIFICADO PARA A PREFEITURA | MUNICIPAL DE P / S               | GOLICITAÇÃO DE INSC                   | RIÇÃO     |            |        |        |    |
| 1º PASSO                          | 2° PASSO                        | 3º PASSO                   | 4º PASSO                         |                                       | 5° PASSO  |            |        |        |    |
| CONFIGURAÇÃO D                    | OO PAGAMENTO                    |                            |                                  |                                       |           |            |        |        |    |
| Escolha o Meio de Pagar<br>Boleto | nento                           |                            |                                  |                                       |           |            |        |        |    |
|                                   |                                 |                            |                                  |                                       | Continuar |            |        | Voltar |    |

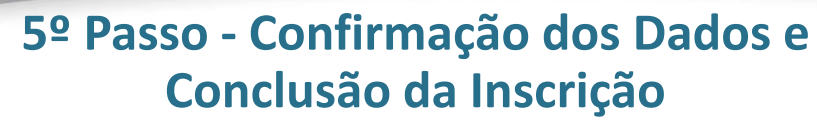

Seu último acesso: 18/05/22 16:31 FUNDER CONCURSOS ΜΙΝΗΔ ΔΩΕΔ MINHAS INSCRIÇÕES MEUS RECURSOS CONCURSOS / ÀREA DO CANDIDATO / PROCESSO SELETIVO SIMPLIFICADO PARA A PREFEITURA MUNICIPAL DE P... / SOLICITAÇÃO DE INSCRIÇÃO SOLICITAÇÃO DE INSCRIÇÃO **1º PASSO** 2° PASSO 3º PASSO 4° PASSO 5° PASSO RESUMO Nome: CHRISTIAN LAWRENCE DE AVILA DUTRA .: 101 - Auxiliar de Servicos Gerais (Interesse Excepcional) Especialidades e Preferência de Vagas: Oa opcão - 101 - Auxiliar de Servicos Gerais - (Interesse Excepcional) Após confirmar a Necessita de condição especial? Não Possui Deficiência? Não inscrição não será Forma de pagamento: Boleto Bancário - À vista permitido alterações/ complementações

> Após concluir a inscrição não será permitido nova inscrição para o (s) cargo (s), anteriormente, selecionado. Por isso, antes de concluir a inscrição certifique-se de os dados informados estão de acordo com seu interesse.

O último passo para concluir a inscrição será a tela de resumo dos dados preenchidos. Caso haja necessidade de realizar alguma alteração o candidato poderá voltar e editar as informações preenchidas.

FUNDER

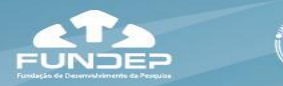

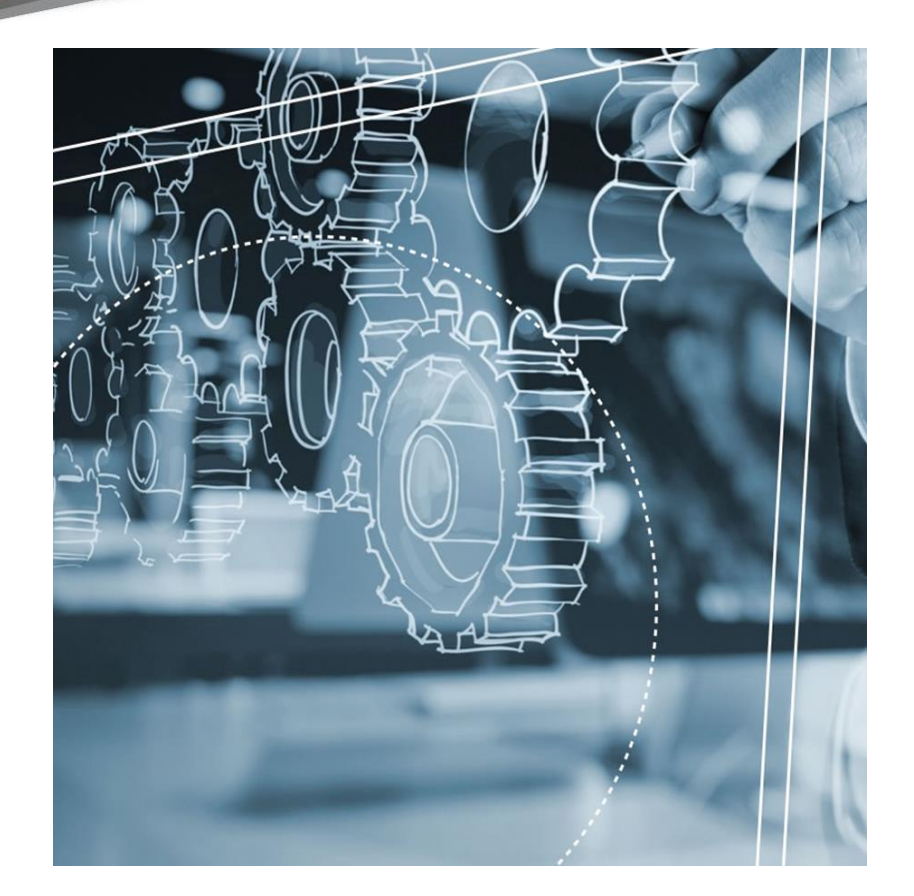

## **Obrigado**

Em caso de dúvidas: entrar em contato por meio do endereço eletrônico: <u>Concurso@fundep.com.br</u>

Atendimento VirtualDisponível no site

## Gerência de Concursos